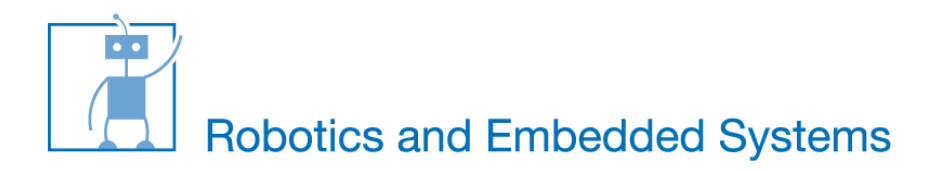

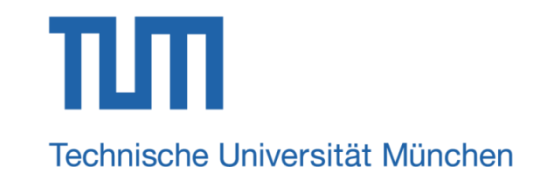

# Introduction to Pulse Width Modulation (PWM)

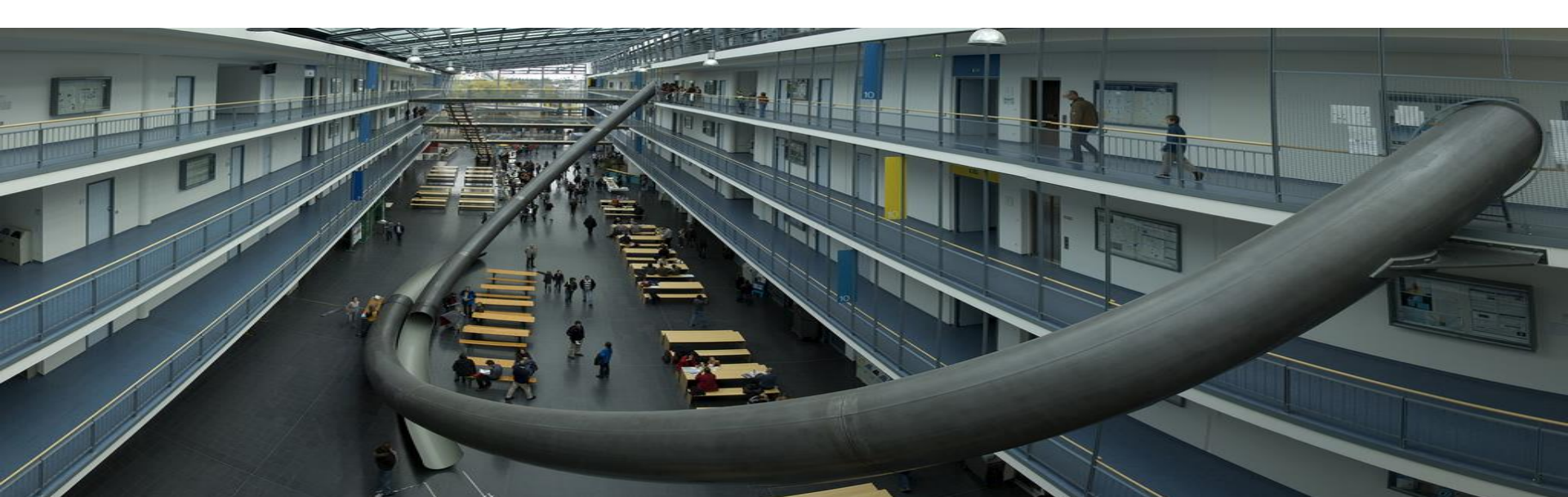

## What is PWM?

- Output signal alternates between on and off within specified period.
- Control the power received by a device.
- The voltage seen by the load is directly proportional to the source voltage.

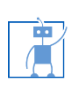

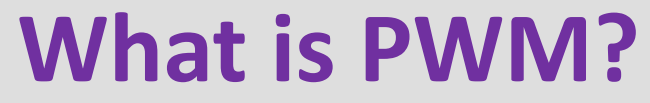

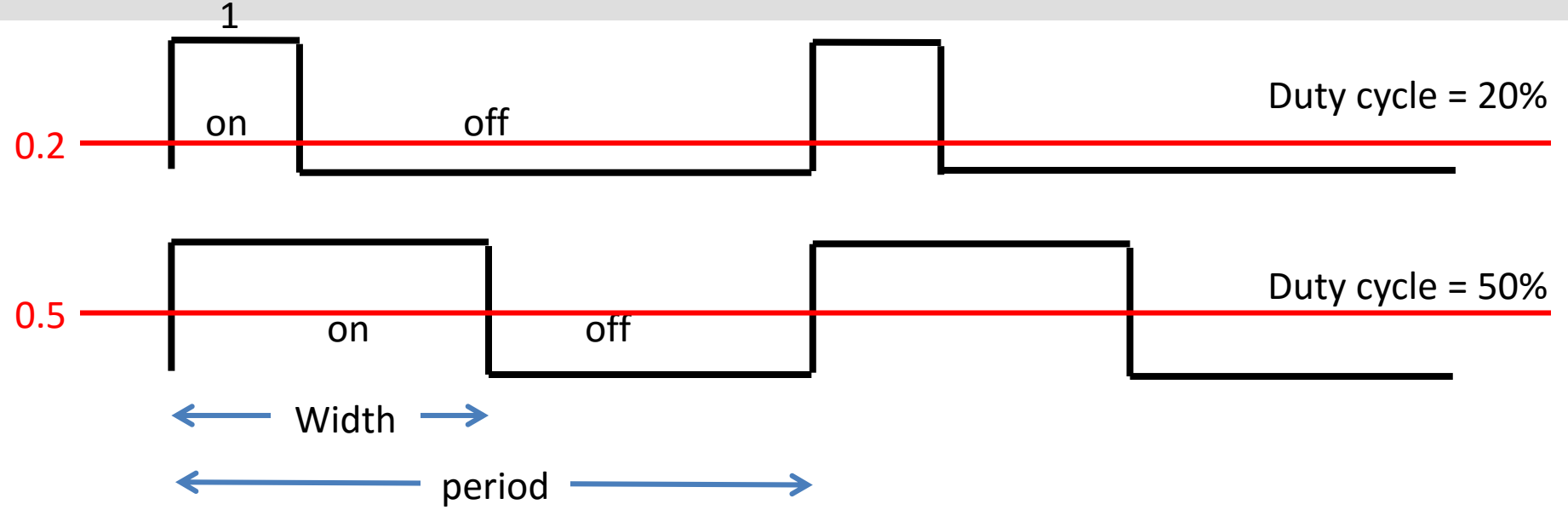

 Depending on the requirement the width of the pulse is modulated (adjusted).

3

• Duty cycle =  $t_{on} / (t_{on} + t_{off})$ .

# Why PWM?

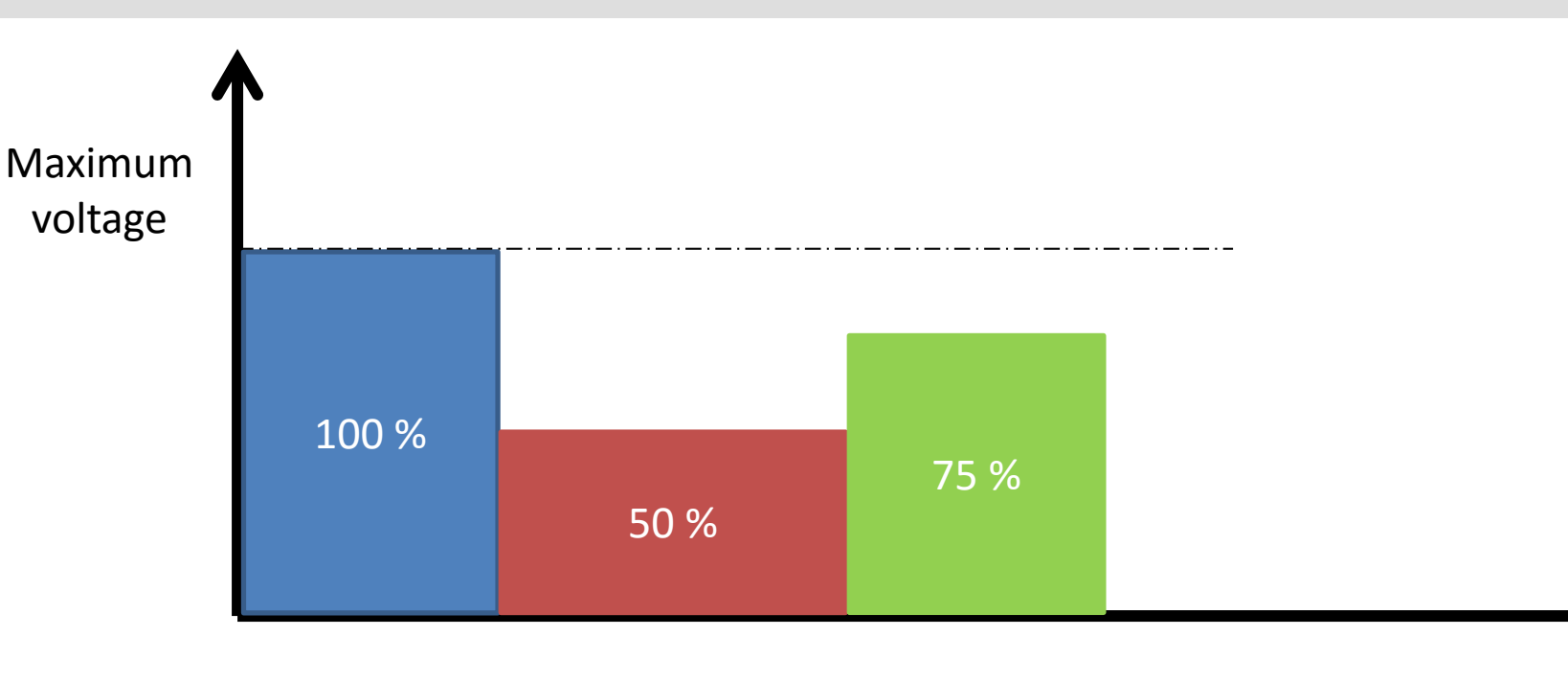

- Analog voltage control:
  - $\odot$  Voltage can be changed to control the motor speed  $\odot$  Can NIOS change voltage ?

Δ

## Why PWM?

10/24/2016

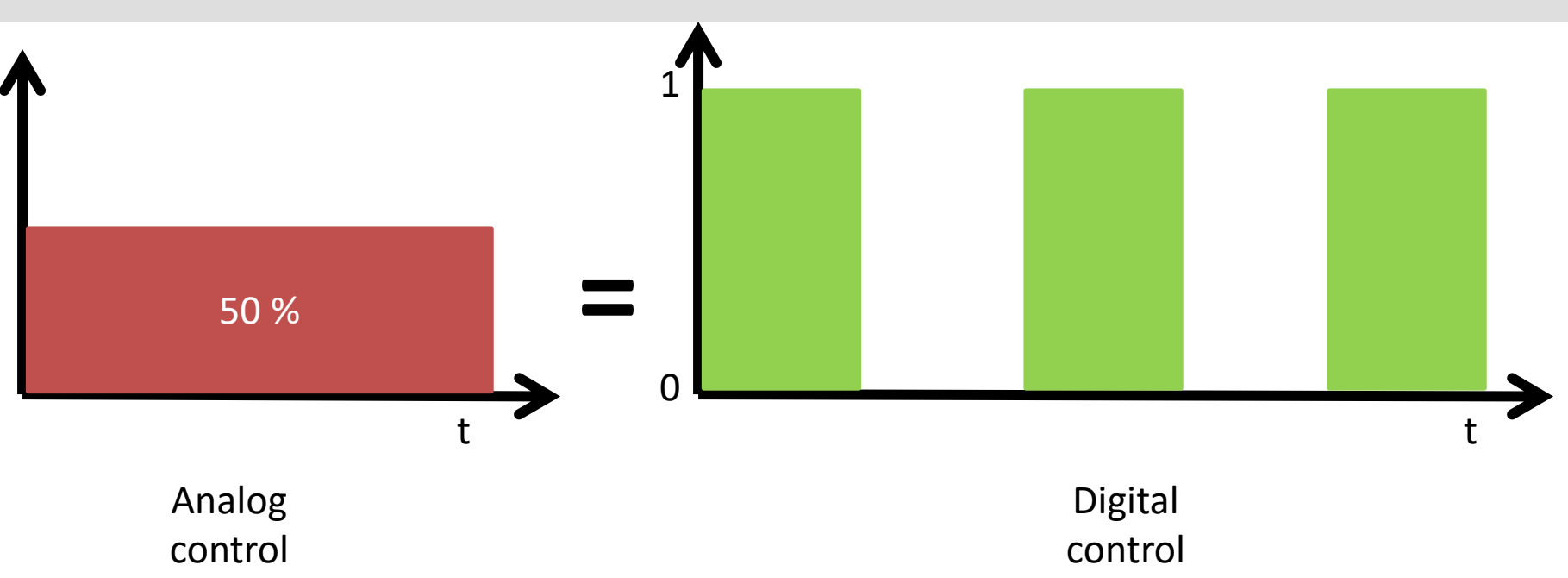

Digital voltage control:

 Can only control '1' and '0'
 X% of maximum analog voltage = X% of duty cycle

## **PWM Control Example**

#### Disco gate:

0 100 % open gate = 10 persons per second

 $\circ$  50% open gate = 5 persons per second

#### Analog control:

 $\odot$  Open 50 % gate

 $\odot$  Total how many people can go in 10 seconds?

### Digital control:

• Open 100 % gate on every odd second (1,3,5,7,9, ..)

 $\odot$  Total how many people can go in 10 seconds?

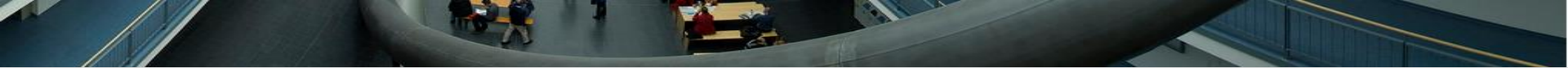

## **Usage of PWM**

Motor Control

Intensity of LED

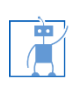

## How to generate PWM signal?

- Software method
  - $\circ$  Using counter
    - Count to 100 in a loop
    - Set the output value to 1 in the beginning of the loop
    - Set the output value to 0 as soon as the counter reaches the value of required duty cycle.
    - Continue the process
  - $\circ$  Using interrupt
    - Home work
    - Think about the concept

### Your tasks

- Create projects in a usual way using provided SOPCINFO file.
- Type the code in your application project.
- Change duty cycle variable and observe the effect on oscilloscope or LED.

9

- Using oscilloscope, verify the duty cycle.
  - $\odot$  Is it precise?
  - $\circ$  Is it efficient?

## Software PWM

- Output pin:
  - o GPIO\_0[0] ==> find this pin in the user manual
  - Using the manual find out the correct pin and observe the resulting PWM on the oscilloscope
  - In C program, use the following instructions to change the output
    - IOWR(**PIO\_0\_BASE**, 0, 0); // set output 0
    - IOWR(**PIO\_0\_BASE**, 0, 1); // set output 1
- Control LED (optional):

 $\odot$  Apply the PWM signal to LED, observe the intensity

# Questions

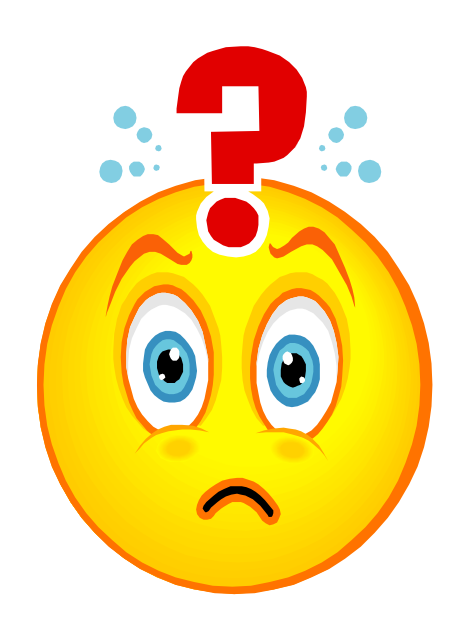

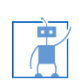

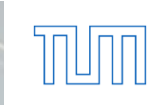

#### Hardware PWM IP

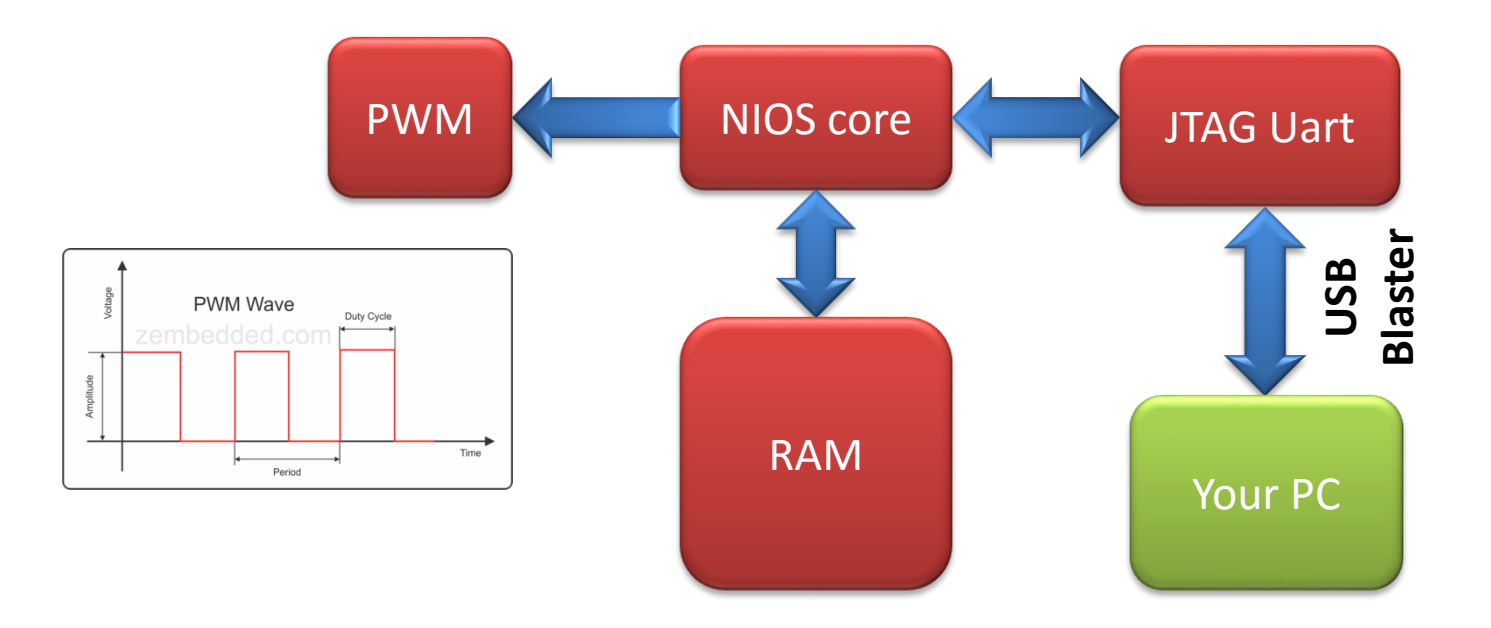

- Programmable/configurable
- Precise

10/24/2016

# Hardware PWM IP

- Follow the simple use sequence
  - o Enable
  - Configure
  - $\circ$  Modify
  - o Disable

10/24/2016

 Only one function for controlling two PWM signals motor\_setting(phase1, duty1, phase2, duty2, period, enable);

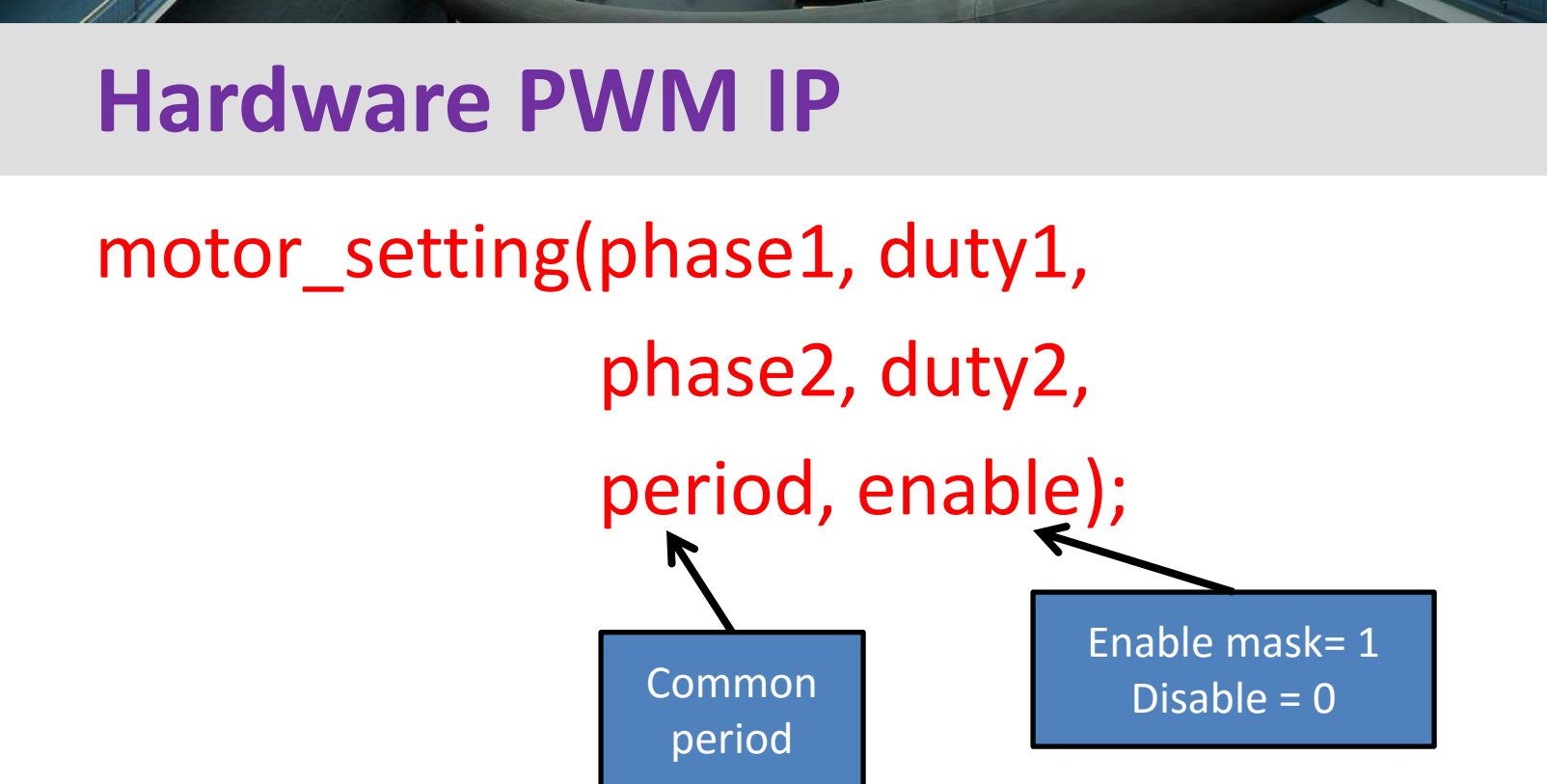

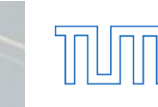

14

# Questions

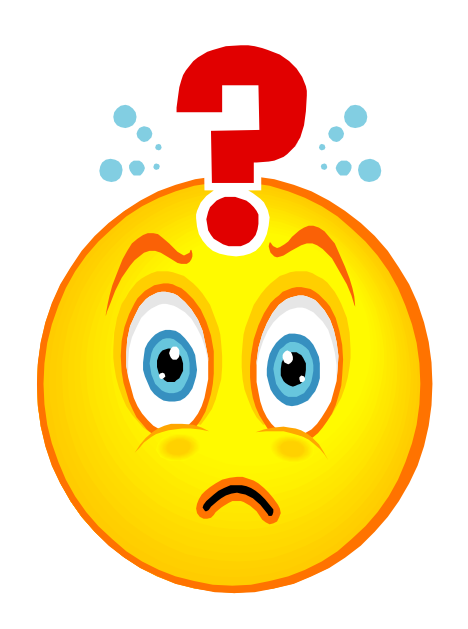

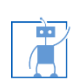

10/24/2016

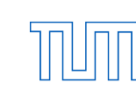